## HP OfficeJet Enterprise Color MFP X585

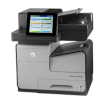

## Manually print on both sides (Windows)

Use this procedure for products that do not have an automatic duplexer installed or to print on paper that the duplexer does not support.

- 1. From the software program, select the **Print** option.
- 2. Select the product from the list of printers, and then click or tap the **Properties** or **Preferences** button to open the print driver.
  - **NOTE:** The name of the button varies for different software programs.
- **3.** Click or tap the **Finishing** tab.
- 4. Select the **Print on both sides (manually)** check box. Click the **OK** button to print the first side of the job.
- 5. Retrieve the printed stack from the output bin, and place it in Tray \$1.
- 6. If prompted, touch the appropriate control panel button to continue.